## **Registration Process Notes for 7 days Blockchain Fundamentals Program**

1. Go to the URL link <a href="https://fabc.global">https://fabc.global</a>

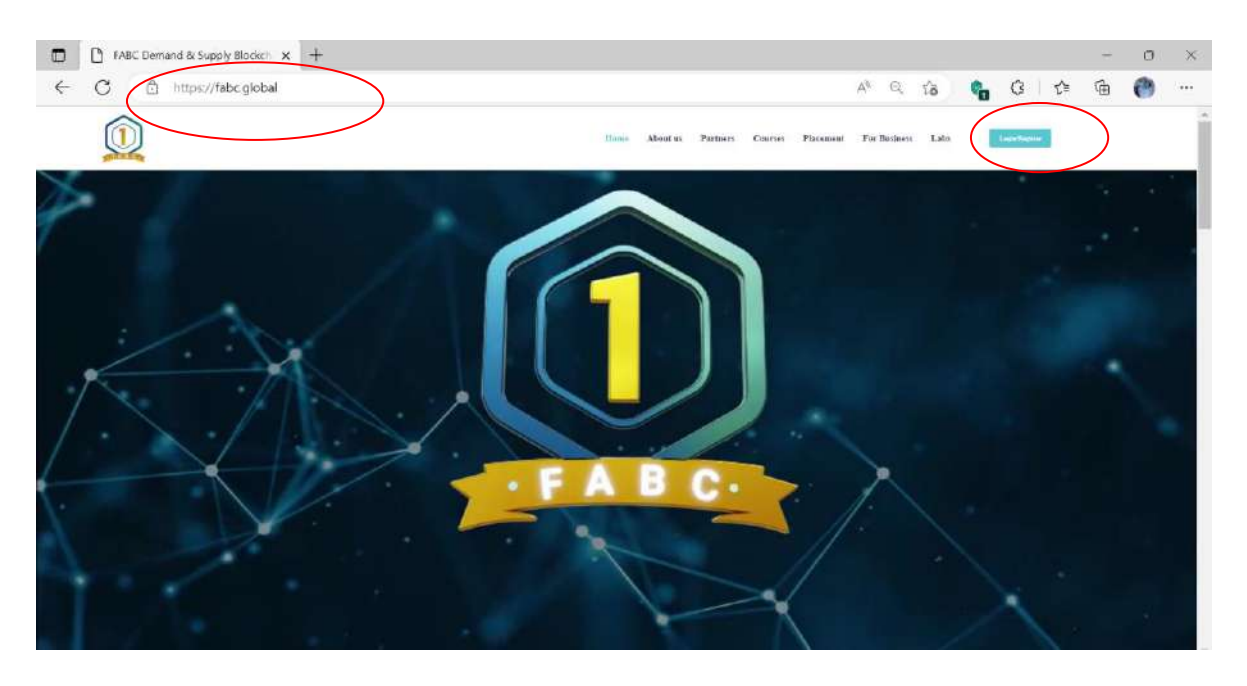

2. click on Login/Register button in the right top corner <a href="https://fabc.global/Register">https://fabc.global/Register</a> and then Click on the Sign-up button at the end of the login page.

|              | FABC Demand & Supply Blockcl x + |                                                                  | -       | ٥ | × |
|--------------|----------------------------------|------------------------------------------------------------------|---------|---|---|
| $\leftarrow$ | C 🗘 https://fabc.global/login    | 2 A Q 😘 😗 🗘 🏚                                                    | æ       | 0 |   |
|              | Q                                | Home About as Partners Courses Placement For Business Lab        | $\Big)$ |   |   |
|              |                                  | Sign In                                                          |         |   |   |
|              |                                  | Places independential.                                           |         |   |   |
|              |                                  | A Press on an and laterand B                                     |         |   |   |
|              |                                  | Regist passioned (*<br>Legiste<br>Not having in General Eggister |         |   |   |

3. Fill in all the details as requested for completing the registration.

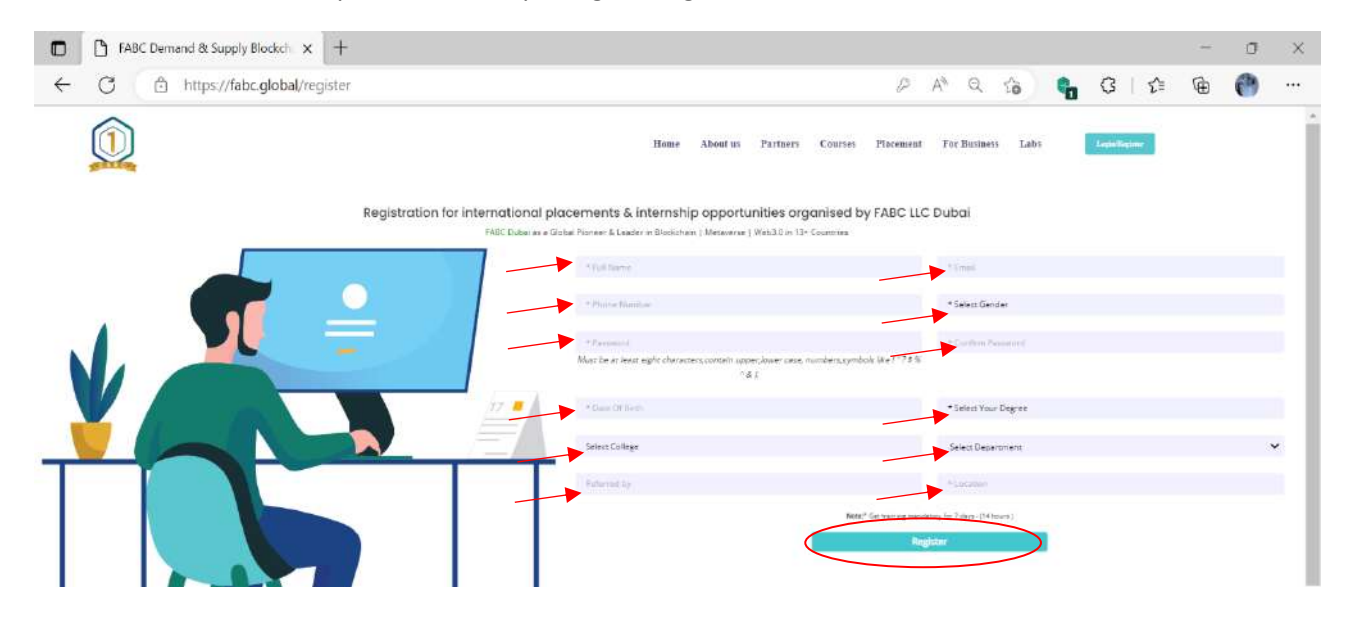

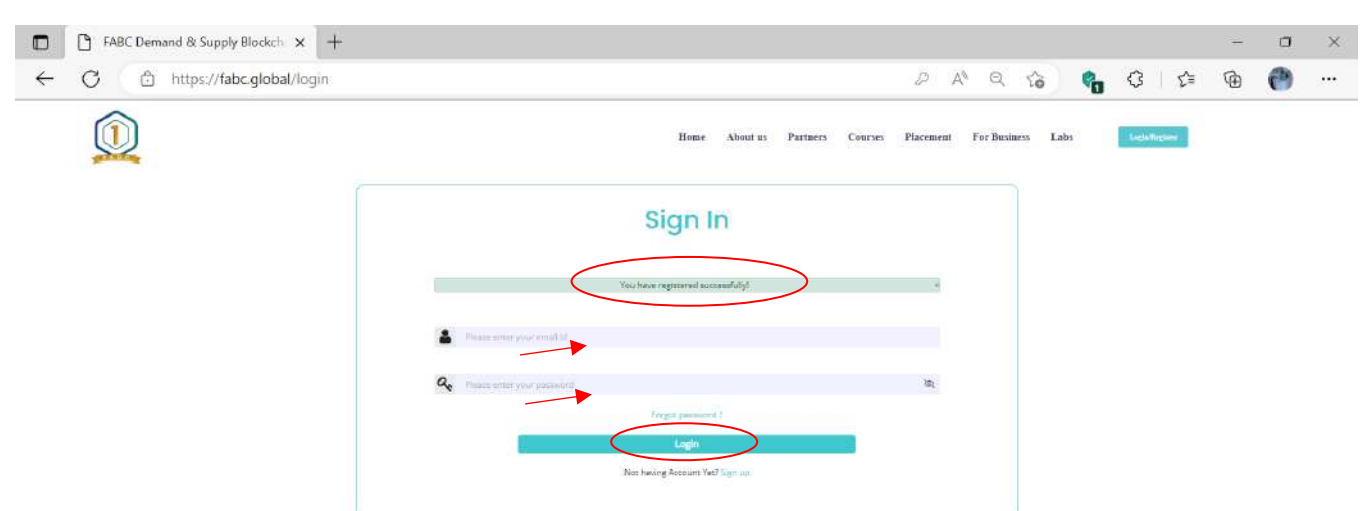

4. After all input Click on the Register button and the final page will be with a successful registration note.

5. Now input your email id registered with Password to enter My Account Page\_My Courses

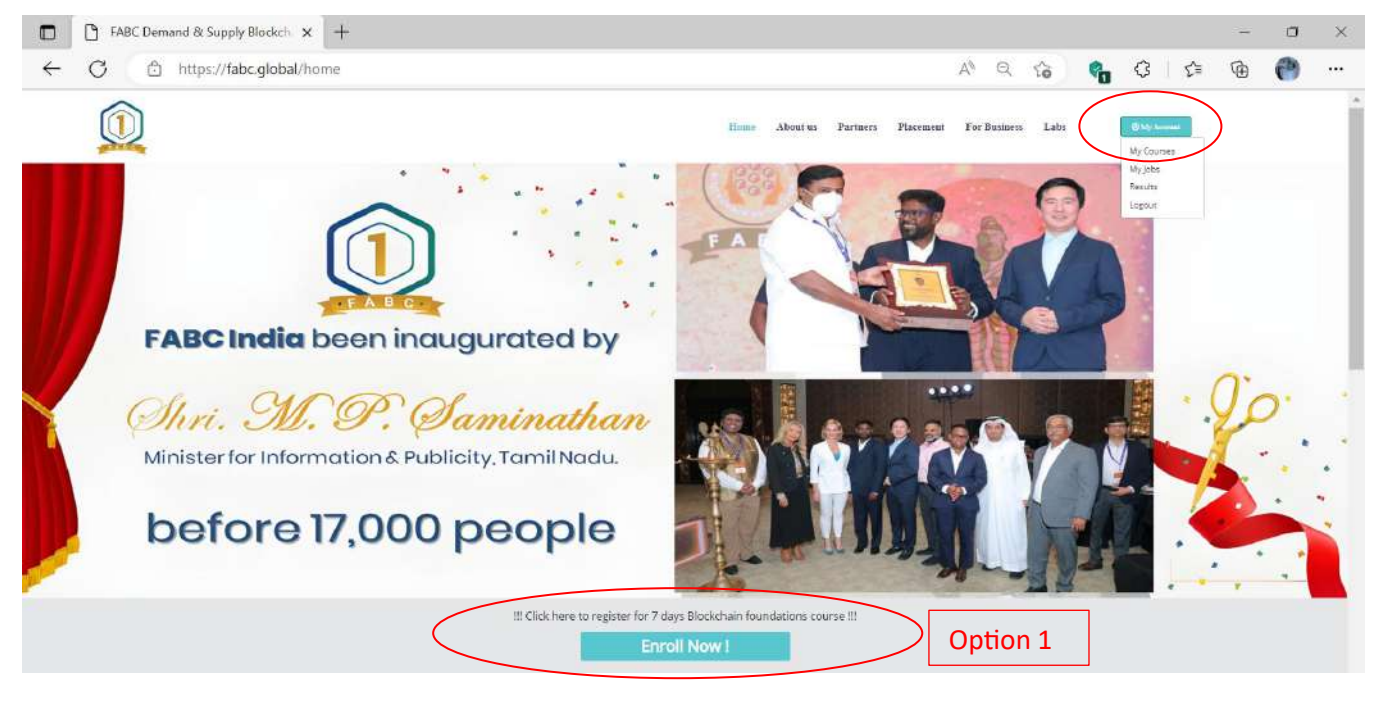

Or

Click on Blockchain Fundamental for enrolment and Further click on Enroll now

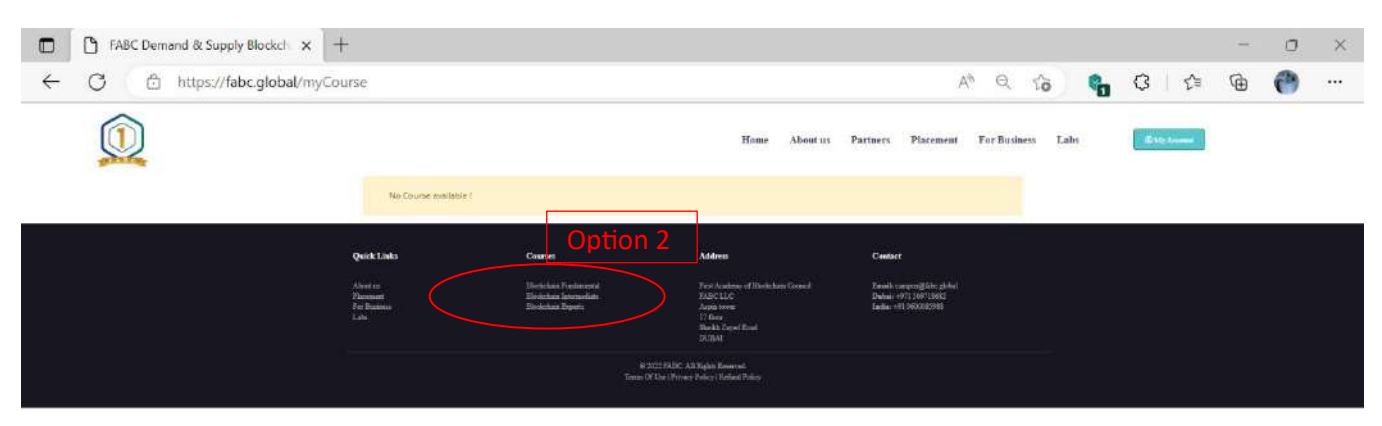

6. Click on enroll now and again confirm on enroll now to get the course viewed

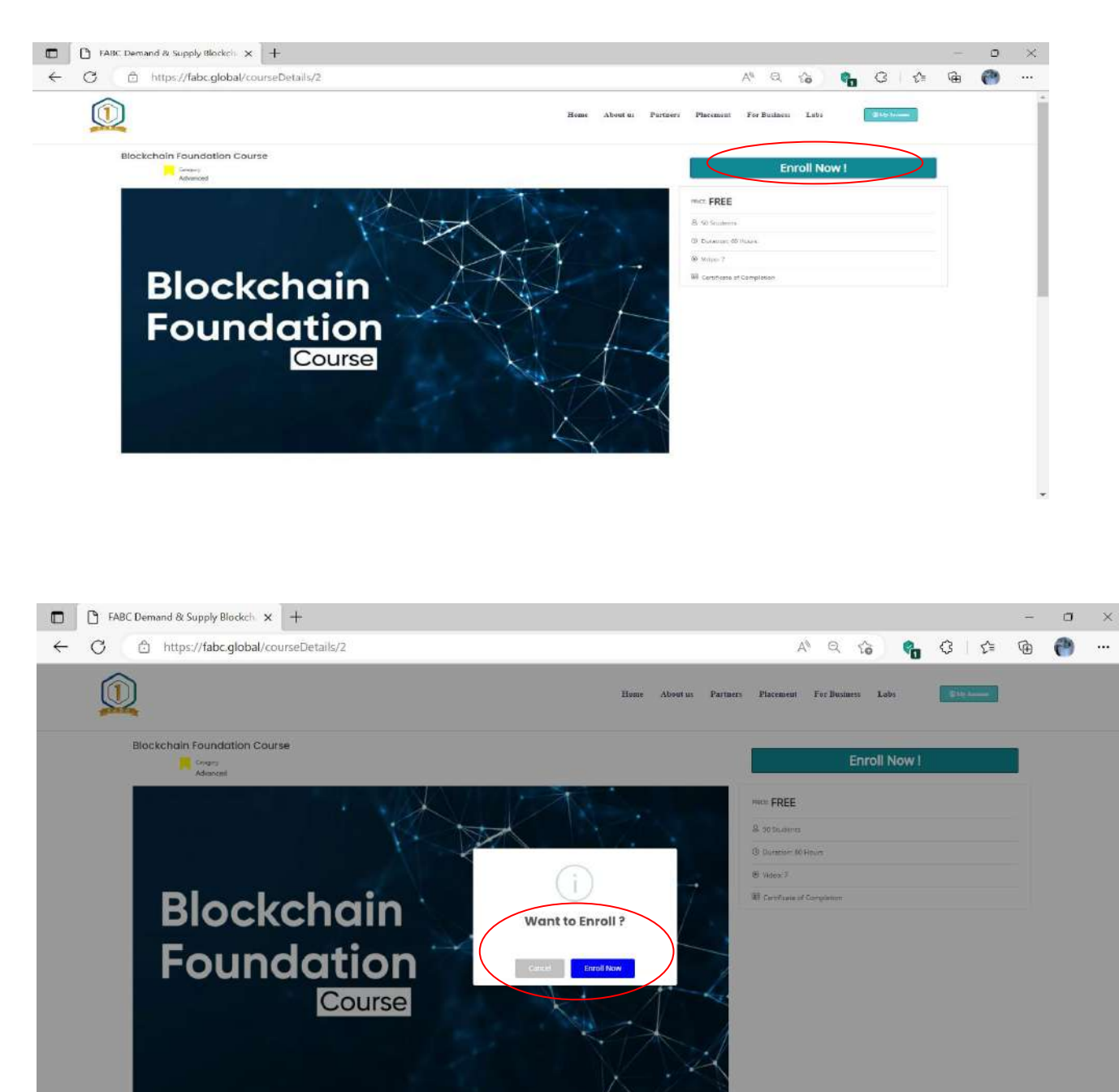

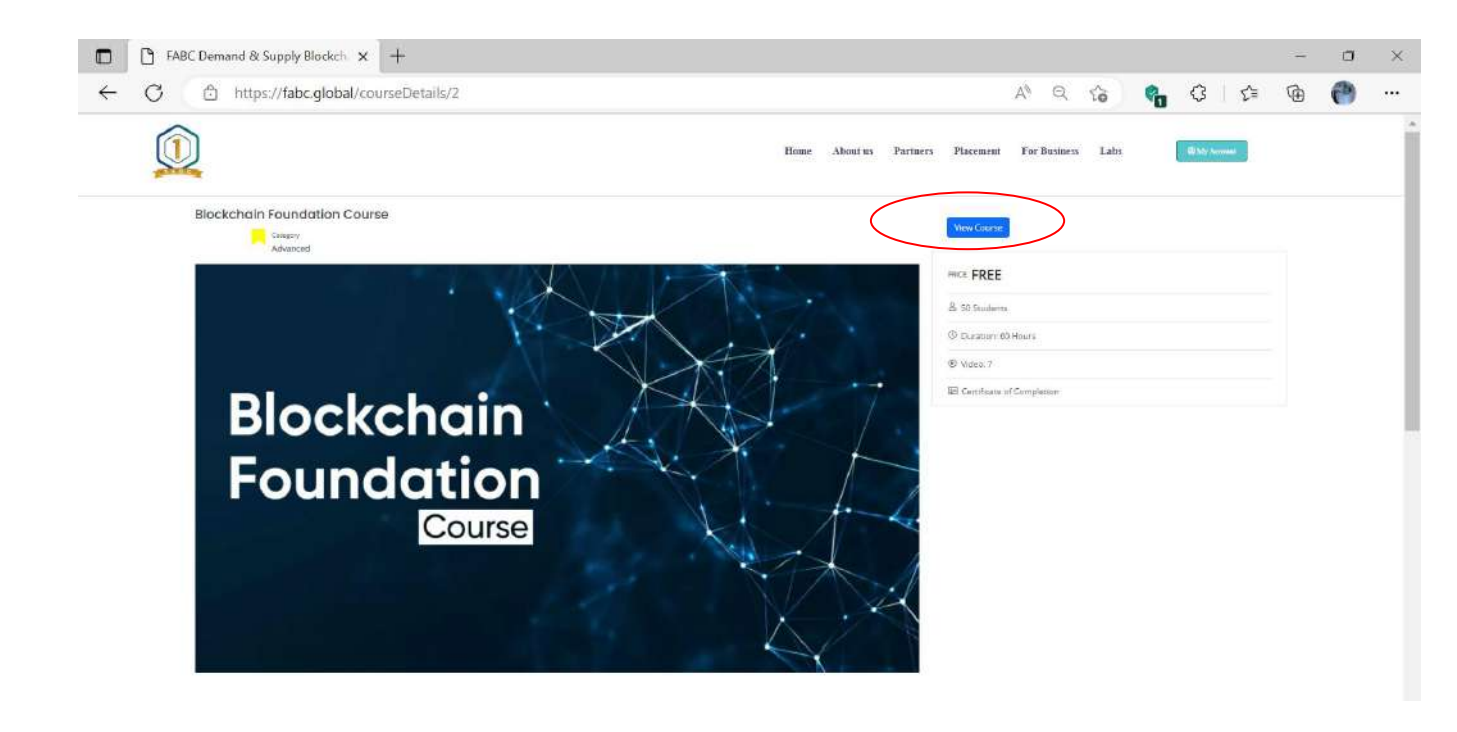

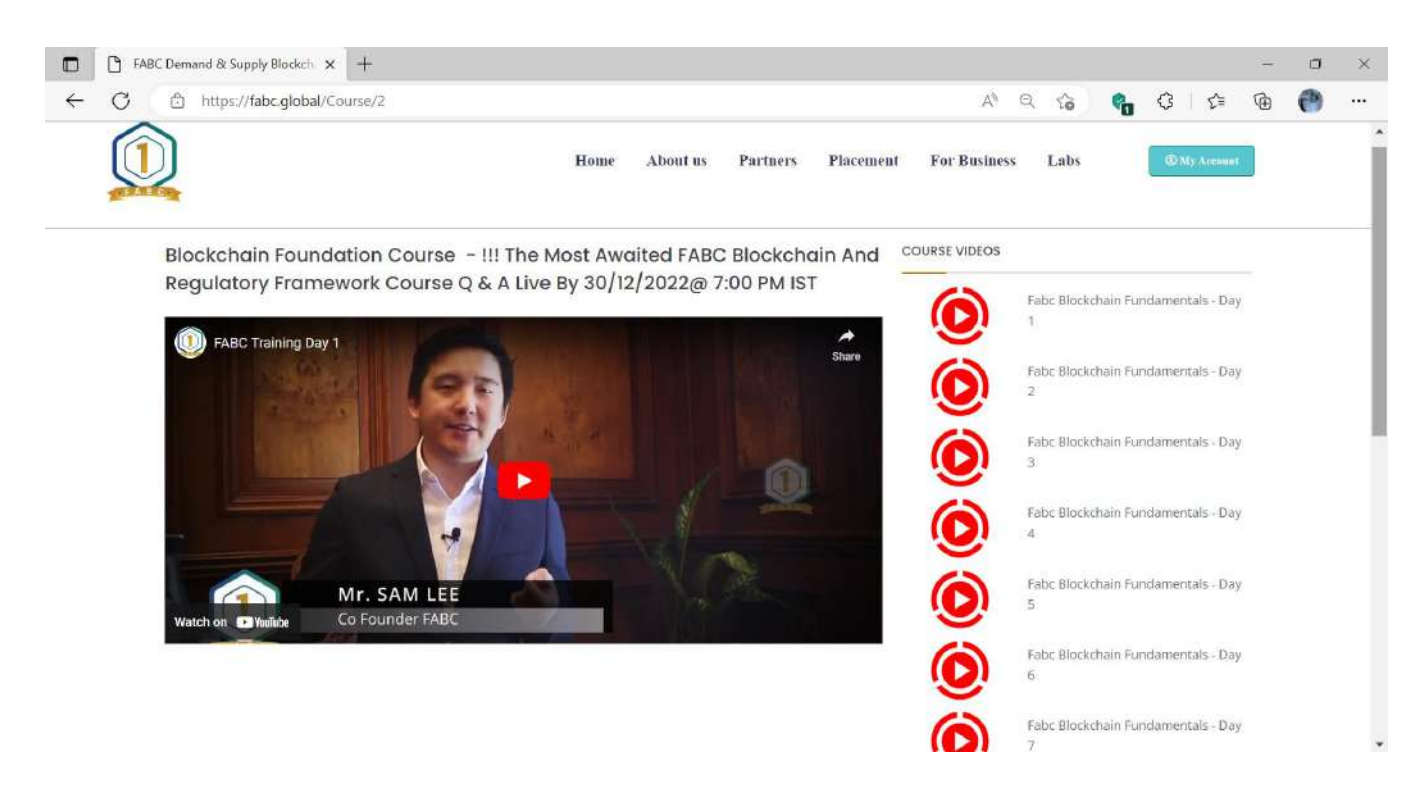

Now you are all set to learn the online course for 7 days from our FABc e-learning portal.

## Note:

- Upon completing the 7 days Free program, an assessment link will be open to evaluating your Blockchain Skills learnt in this basic/fundamental program.
- Scores will be generated upon submission button once the assessment is done.